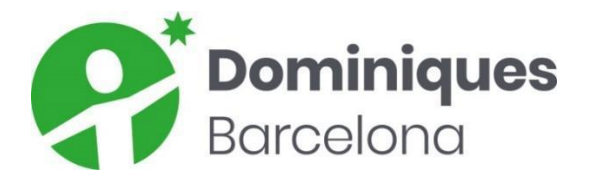

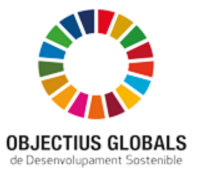

# CLICKEDU (WEB)

A principis de curs s'envia a totes les famílies del centre un correu recordant les dades d'accés a la plataforma.

# Creació d'un nou usuari (ALUMNAT)

La **Secretaria del Centre** serà responsable de crear els nous usuaris i facilitarà el nom d'usuari i la contrasenya a les famílies.

També explicarà des d'on es pot accedir via web, i l'accés des de l'app mòbil (està referenciat al document anomenat manual\_appClickedu\_famílies):

https://dominiquesbarcelona.com/ >

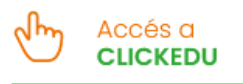

# ALUMNE/A:

Les dades a omplir són:

### Nom d'usuari

#### Contrasenya

Tutor/a assegurat per aquest alumne/a Codi de preinscripció CIP

Data d'ingrès

Curs d'ingrés

Número de matrícula

Centre de procedència

Sèrie escolaritat

Núm. Escolaritat

Núm. d'identificació de l'alumne/a

Lloc que ocupa entre els germans

Nombre de germans dins la família

Llengua o Llengües familiars

Família nombrosa

Sexe

Data i Lloc de naixement

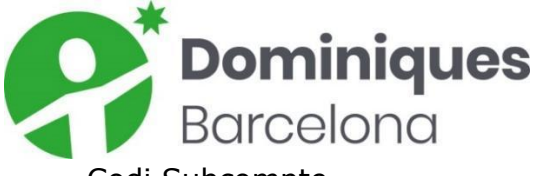

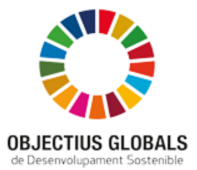

Codi Subcompte Correu electrònic Apartat "Observacions": protecció de dades i per últim, Formes de Pagament

RESPONSABLE: Les dades a omplir són: Nom d'usuari Contrasenya Correu electrònic Sexe DNI Data i Lloc de naixement Professió Empresa Soci de l'AMPA Telèfon Direcció Postal

## Creació d'un nou usuari (PROFESSORAT i PAS)

El coordinador TIC, com a administrador de Clickedu dona d'alta als nous docents i PAS del centre. Prèviament l'Equip de Direcció ha d'haver comunicat al coordinador les següents dades, com a mínim:

#### Nom i Cognoms, correu electrònic personal, Núm. Targeta SS

L'estructura del nom d'usuari és: ncognom

A continuació s'envia un correu tal com aquest:

Benvingut, NOM!

Ja hauràs rebut una sol·licitud de l'equip de Google per accedir al teu nou correu corporatiu. Ara t'envio un seguit d'informació per entrar al teu Clickedu.

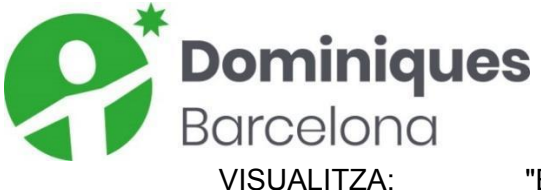

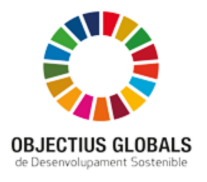

"Entrar a Clickedu"

https://www.youtube.com/watch?v=YUDB8wLBZuc

A més, si entres al canal de youtube del Clickedu trobaràs altres videotutorials que poden ser del teu interès. Et deixo l'<u>enllac</u>.

A continuació tens les teves dades per accedir a la plataforma:

Adreça Clickedu (URL): https://dominiquesbcn.clickedu.eu

Usuari: (lletres en minúscules)

Contrasenya:

Arxiu de pas o de seguretat: firma digital que necessitaràs per accedir a Clickedu (es generarà un cop hi entris i l'hauràs de guardar en el teu ordinador). La rebràs en el correu corporatiu de l'escola.

Podràs accedir a Clickedu fent servir l'adreça URL, l'usuari i contrasenya indicats més amunt. A la segona pantalla d'accés hauràs d'inserir l'arxiu de seguretat, el qual necessitaràs sempre per accedir a la plataforma.

Es recomana que canviïs la contrasenya quan hagis accedit a Clickedu i tornis a fer-ho cada 6 mesos, per raons de seguretat i protecció de dades.

A mesura que em vagin dient les teves funcions t'aniré actualitzat la visualització del teu perfil Clickedu.

Si et sorgeix qualsevol problema o tens algun dubte, me'l fas arribar el més aviat possible.

Salutacions.

#### Canvi i actualització de dades dels alumnes/responsables

El **Coordinador TIC** junt amb **Secretaria** són els responsables de modificar o acceptar la modificació de les dades personals dels usuaris de Clickedu. En el cas dels alumnes que marxen del centre, es donen de baixa indicant la data.

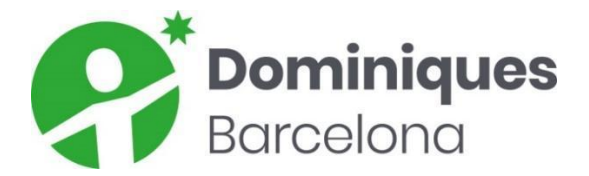

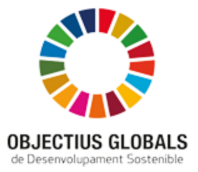

### Baixa d'usuaris

Desde **Secretaria del Centre** es fan efectives les baixes dels alumnes.